TuftsMedicine Care at Home

## Resolute Hospital Billing (HH and HSPC)Upgrade

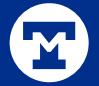

### **Billing and Collection Activities**

# Send Claim Detail Bills Using Bucket or Denial Activities

You can use bucket or denial activities to send claim detail bills to payers. This helps streamline the insurance follow-up process and saves you time by automatically pulling detailed charge information from the claim and itemizing it for your payer.

| Send Claim L          |                                                            |                                                                  | March 1997 - Contract of the Second Second |
|-----------------------|------------------------------------------------------------|------------------------------------------------------------------|--------------------------------------------|
|                       | Jetan Din                                                  | [93138]                                                          | Choose Another Activ                       |
| Add Not               | te                                                         |                                                                  |                                            |
| (+) abs (-)           | 0                                                          | 2 • 6                                                            | A More -                                   |
|                       |                                                            |                                                                  | -y of mp more                              |
|                       |                                                            |                                                                  |                                            |
|                       |                                                            |                                                                  |                                            |
|                       |                                                            |                                                                  |                                            |
|                       |                                                            |                                                                  |                                            |
|                       |                                                            |                                                                  |                                            |
|                       |                                                            |                                                                  |                                            |
|                       |                                                            |                                                                  |                                            |
| -                     |                                                            |                                                                  |                                            |
| Summary:              |                                                            |                                                                  |                                            |
| Summary:              | Type:                                                      | Detail Bill                                                      | •                                          |
| Summary:<br>Acct Guar | Туре:                                                      | Detail Bill                                                      | <b>!</b><br>(م                             |
| Summary:<br>Acct Guar | Type:                                                      | Detail Bill                                                      | <u>ب</u><br>و                              |
| Summary:<br>Acct Guar | Туре:                                                      | Detail Bill                                                      | <u>ب</u><br>ک                              |
| Summary:<br>Acct Guar | Type:                                                      | Detail Bill                                                      | ۹                                          |
| Summary:<br>Acct Guar | Type:                                                      | Detail Bill                                                      | <b>؛</b><br>رو                             |
| Summary:<br>Acct Guar | Type:<br>aim Detai                                         | Detail Bill<br>il Bill<br>vyel detail bill fro                   | n the charges on                           |
| Summary:<br>Acct Guar | Type:<br>aim Detai<br>e a claim le<br>number H4            | Detail Bill<br>il Bill<br>vvel detail bill fro<br>0000102200002. | m the charges on                           |
| Summary:<br>Acct Guar | Type:<br>aim Detai<br>e a claim le<br>number H40           | Detail Bill<br>il Bill<br>vel detail bill fro                    | m the charges on                           |
| Summary:<br>Acct Guar | Type:<br>aim Detai<br>e a claim le<br>number H44<br>nplate | Detail Bill<br>il Bill<br>vel detail bill fro<br>0000102200002.  | m the charges on                           |

#### M

#### More Useful Information About Failed Billing Activities

In the History section of Account Maintenance, you can now see information broken out into portions of a billing activity to see if any sections of the activity failed and why.

| History             |                      |                                                         | 50 of 282 loaded          | Load Remaining 232 |       | e <u>D</u> etails |   |
|---------------------|----------------------|---------------------------------------------------------|---------------------------|--------------------|-------|-------------------|---|
| P Date and Time     | Туре                 | Summary                                                 |                           | User               | Level |                   |   |
| Today               |                      |                                                         |                           |                    |       |                   | ~ |
| 08/26/2022 02:44 PM | User Access          | Viewed Acct Summary and History                         |                           | Sanftleben, Morgan | Acct  | $\otimes$         |   |
| 08/26/2022 02:44 PM | Billing              | Initiate Billing [239] - Failed                         |                           | Sanftleben, Morgan | Acct  | *                 |   |
| Activity            | Code: 239            |                                                         |                           |                    |       |                   |   |
| Add Note            |                      |                                                         |                           |                    |       |                   |   |
| Sum                 | mary: I am attempt   | ting to initiate billing on this account.               |                           |                    |       |                   |   |
| Note                | type: General        |                                                         |                           |                    |       |                   |   |
| Note                | level: Hospital Acc  | ount                                                    |                           |                    |       |                   |   |
| Not                 | e text: I am attempt | ting to initiate billing on this account.               |                           |                    |       |                   |   |
| Override DNB Warr   | ings                 |                                                         |                           |                    |       |                   |   |
| DNBs - overri       | dden:                |                                                         |                           |                    |       |                   |   |
| 41465 - Coding Stat | us Is Not Complete   | 2                                                       |                           |                    |       |                   |   |
| Initiate Billing    |                      |                                                         |                           |                    |       |                   |   |
|                     | Error: TEST,MDS [5   | 5555555575]: DNB checks failed for the account. See Acc | ount Summary for details. |                    |       |                   |   |

#### Improved Liability Bucket Workflows

You can now personalize your view in Liability Buckets by locking-in expandable and collapsible sections located under the Overview, Follow-Up, and Reimbursement tabs. There are also left-click menus added to several areas where links to Transaction Detail used to be. You can left-click to take actions on transactions, such as adjustments and payments, without having to leave Liability Buckets.

| Bucket History |         |                            |                      |
|----------------|---------|----------------------------|----------------------|
| Time           |         | Summary                    |                      |
| 1216           |         | Claim Reopened 👌 Inv #: 2  | 29803                |
| 1216           | $\odot$ |                            | ENT: -250.00         |
| 1148           |         | Cla Transfer               | 9803                 |
| 1148           |         | Cla Distribute             | 3                    |
| 1148           | <b></b> | Ad Refund                  | ANCE): 7,000.00      |
| 1148           | $\odot$ | Pay                        | NT: -7,000.00        |
| 1031           |         | Claim Closed 7 Inv #: Z298 | 303                  |
| 1031           | 5       | Refund Reversed REFUND     | (INSURANCE): -500.00 |
| 10             |         |                            |                      |

5

#### **Billing Activity Navigation Made Easier**

Use new **hotkeys** to more easily navigate through billing activities. Click the **Hotkeys** button or press Alt+y to open the Hotkeys display.

The Skip/Unskip an Action hotkey is available only when there is at least one action that can be skipped, such as Override DNB Warnings.

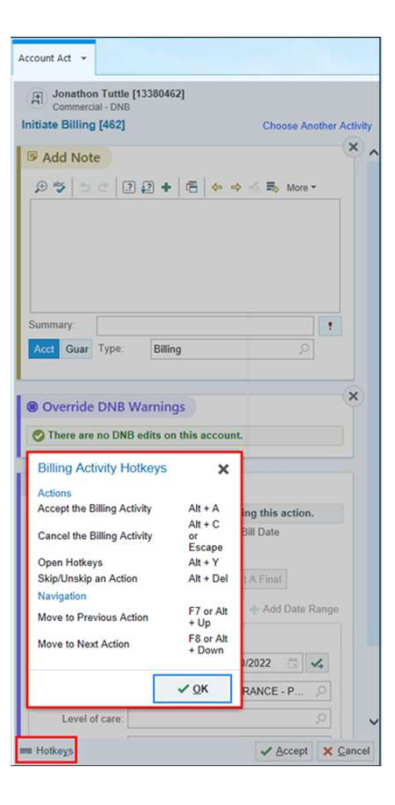

#### Additional Amount Field Added to NRP EOB Activity

In the new **Additional Amount** field on the Next Responsible Party (NRP) activity, you can add an additional amount to be moved to the next responsible party along with EOB amounts. In addition, amounts for charges that are suppressed from claims for the payer on this bucket, such as those for services not covered by this payer, will automatically appear in this field.

| Next Respons                     | ible Party        |                          |
|----------------------------------|-------------------|--------------------------|
| Amount to NRP<br>Patient Portion | Remaining Balance | Other Amount             |
| EOB Amounts                      |                   |                          |
| Copay 50.00                      | Coinsurance       | ]                        |
| Deductible 500.00                | Non-Covered 0.00  | Additional Amount 384.00 |
| Total NRP Amo                    | unt: 934.00       |                          |

### Changes to Undo Billing on a Single Split Cumulative Claim

When you perform the Undo Billing activity on a split cumulative bucket or a split bucket with an Admission Day parent bucket, the split buckets will be sent back to their original state before the claim split. You can see this information on the activity card before accepting the activity and in the audit trail in Account History under the Undo Billing heading.

#### 🕁 Undo Billing

- (i) Undo Billing will send the charges back to the previous buckets.
- Undo Billing will also be performed on these related buckets:
- Interim Primary Claim Inv #1338045702 for EPIC US HEALTHCARE [329959]

#### (!) Buckets Have Warnings

Interim Primary Claim bucket [Inv 1338045701] for account SMITH,ADAM [13380457]: Claims have been accepted on this bucket.

 $\approx$ 

# Access More Accounts When Searching in Guarantor Lookup

If you don't initially find what you're looking for when you search by Tx Ref #, you can now access the transaction report, which gives you an expanded list of transactions with links to the corresponding guarantor account, hospital account, or inquiry for that transaction.

|                                                                                                    | Search by                                                                 | : <u>G</u> uaranto                                                                                | <u>P</u> atient                                                            | lnv                           | voice #                                                          | T <u>x</u> Ref #        | Subs                  | riber I <u>D</u>    | Su <u>b</u> set                       |                                              |                                                            |                                              |
|----------------------------------------------------------------------------------------------------|---------------------------------------------------------------------------|---------------------------------------------------------------------------------------------------|----------------------------------------------------------------------------|-------------------------------|------------------------------------------------------------------|-------------------------|-----------------------|---------------------|---------------------------------------|----------------------------------------------|------------------------------------------------------------|----------------------------------------------|
|                                                                                                    | Enter a tr                                                                | ansaction refer                                                                                   | ence number to sele                                                        | ct its                        | guarantors                                                       |                         |                       |                     |                                       |                                              |                                                            |                                              |
| ▼ Filters                                                                                                    |                                                                           |                                                                                                   |                                                                            |                               |                                                                  |                         |                       |                     |                                       |                                              |                                                            |                                              |
| Show Gua                                                                                                    | rantors                                                                   | Tx                                                                                                | Amount                                                                     |                               |                                                                  |                         |                       |                     |                                       |                                              |                                                            |                                              |
| All Wit                                                                                                    | h Balance/Activ                                                           | e Visits                                                                                          |                                                                            |                               |                                                                  |                         |                       |                     |                                       |                                              |                                                            |                                              |
|                                                                                                    |                                                                           |                                                                                                   |                                                                            |                               |                                                                  |                         |                       |                     |                                       |                                              |                                                            |                                              |
|                                                                                                    |                                                                           |                                                                                                   |                                                                            |                               |                                                                  |                         |                       |                     |                                       |                                              |                                                            |                                              |
| Selected G                                                                                                    | uarantors (15)                                                            | O <u>R</u> ecent                                                                                  |                                                                            |                               |                                                                  |                         |                       |                     |                                       | Auto <u>m</u> at                             | tically rec                                                | open look                                    |
| <u>S</u> elected G<br>Remo <u>v</u> e                                                                                        | uarantors (15)                                                            | ⊘ <u>R</u> ecent                                                                                  |                                                                            |                               |                                                                  |                         |                       |                     | Z                                     | Auto <u>m</u> at                             | tically rec                                                | pen look                                     |
| ✓ <u>S</u> elected G<br>Remo <u>v</u> e<br>Guar ID                                                                           | uarantors (15)<br>Remove A <u>l</u><br>Name                               | <mark>⊘</mark> <u>R</u> ecent<br>Amt                                                              | Dep Date                                                                   | T                             | Service Area                                                     | SSN                     | DOB                   | Addr                | Primary Ph                            | Auto <u>m</u> at                             | tically rec<br>SP Bal                                      | open look<br>Tot Bal                         |
| Selected G<br>Remo <u>v</u> e<br>Guar ID<br>20821                                                                            | uarantors (15)<br>Remove All<br>Name<br>STAPLETO                          | <u>⊘</u> <u>R</u> ecent<br>Amt<br>-1,101.00,-3                                                    | Dep Date<br>05/03/2005,03/1                                                | T<br>P/F                      | Service Area<br>HMJ SERVI                                        | SSN<br>xxx-xx           | DOB<br>09/24          | Addr<br>123         | Primary Ph                            | Auto <u>m</u> at                             | tically rec<br>SP Bal<br>0.00                              | Tot Bal                                      |
| Selected G<br>Remove<br>Guar ID<br>20821<br>22975                                                                            | Arr All Arr All Arr All Arr All Arr All Arr All Arr All Arr All Arr Arr   | © <u>R</u> ecent<br>Amt<br>-1,101.00,-3<br>-5.00                                                  | Dep Date<br>05/03/2005,03/1<br>05/03/2005                                  | T<br>P/F<br>P/F               | Service Area<br>HMJ SERVI<br>HMJ SERVI                           | SSN<br>xxx-xx           | DOB<br>09/24          | Addr<br>123<br>55 w | Primary Ph<br>608-666-1<br>555-5555 ( | Auto <u>m</u> at<br>Last S<br>05/03          | tically rec<br>SP Bal<br>0.00<br>- <b>15.00</b>            | Tot Bal<br><b>145.00</b><br><b>2,08</b>      |
| <ul> <li>≤elected G</li> <li>Remove</li> <li>Guar ID</li> <li>20821</li> <li>22975</li> <li>152830</li> </ul>                | uarantors (15)<br>Remove All<br>Name<br>STAPLETO<br>LISBON,DI<br>STAPLETO | © <u>R</u> ecent<br>Amt<br>-1,101.00,-3<br>-5.00<br>-47.00,-22.22                                 | Dep Date<br>05/03/2005,03/1<br>05/03/2005<br>05/06/2005,05/2               | T<br>P/F<br>P/F<br>P/F        | Service Area<br>HMJ SERVI<br>HMJ SERVI<br>HMJ SERVI              | 55N<br>xxx-xx           | DOB<br>09/24<br>12/21 | Addr<br>123<br>55 w | Primary Ph<br>608-666-1<br>555-5555 ( | Auto <u>m</u> at<br>Last S<br>05/03<br>05/12 | tically rec<br>SP Bal<br>0.00<br>-15.00<br>-2,01           | Tot Bal<br>145.00<br>2,08                    |
| <ul> <li>Selected G</li> <li>Remove</li> <li>Guar ID</li> <li>20821</li> <li>22975</li> <li>152830</li> <li>21979</li> </ul> | Arrantors (15)<br>Remove All<br>Name<br>STAPLETO<br>STAPLETO<br>DARBY,MA  | <u>         Recent</u> Amt         -1,101.00,-3         -5.00         -47.00,-22.22         -1.00 | Dep Date<br>05/03/2005,03/1<br>05/03/2005<br>05/06/2005,05/2<br>05/20/2005 | T<br>P/F<br>P/F<br>P/F<br>P/F | Service Area<br>HMJ SERVI<br>HMJ SERVI<br>HMJ SERVI<br>HMJ SERVI | 55N<br>xxx-xx<br>xxx-xx | DOB<br>09/24<br>12/21 | Addr<br>123<br>55 w | Primary Ph<br>608-666-1<br>555-5555 ( | Auto <u>m</u> at<br>Last S<br>05/03<br>05/12 | tically rec<br>SP Bal<br>0.00<br>-15.00<br>-2,01<br>-54.00 | Tot Bal<br>145.00<br>2,08<br>-2,01<br>-54.00 |

#### Search by Mnemonic List in Guarantor and Hospital Account Lookups

In Account Lookup and Guarantor Lookup, you have the ability to copy a line-break-delimited list of unique IDs and paste them into the search field to load associated accounts. Now, in that list, you can include mnemonics in the unique ID list to increase search capability and to save time.

| Hospital Account Lookup     |                                                                                              |                                                         | × |
|-----------------------------|----------------------------------------------------------------------------------------------|---------------------------------------------------------|---|
| T Eilters                   | Search by: Account Guarantor Patient           Is521538 hlb.1202167 hlb.1626080 guar.4036780 | Invoice # Tx Ref # Subscriber ID Subset                 | ρ |
| Date Range<br>From 💼 - To 💼 | Account Status                                                                               | Account Type<br>→ HB PB Default H4 Reset <u>Filters</u> |   |

#### New Filters for Identifying the Source Payment IDs of Denials in Denials Data Models

The Is Manually Created Denial? filter lets you filter and slice denials by whether they were manually created or not. The Source Payment ID column in the detail table tells you which payment transaction resulted in the denial. These filters are available in HB and PB denials data models.

|         | Invoice Number          | Source Payment ID | Payer Reason Code w/ Description      |  |  |  |  |  |
|---------|-------------------------|-------------------|---------------------------------------|--|--|--|--|--|
| <b></b> | 🗰 Feb 19 – Aug 18, 2022 |                   |                                       |  |  |  |  |  |
| Ν       | /anually Created?       |                   |                                       |  |  |  |  |  |
| Ν       | lot Manually Created    | 1?                |                                       |  |  |  |  |  |
|         | H417000001060006        | 965433            | 29 - Time limit for filing has expire |  |  |  |  |  |
|         | H417000001060006        | 965433            | 16 - LACKS INFO NEEDED FOR AD         |  |  |  |  |  |
|         | 4000002487***           | 539618            | 16 - LACKS INFO NEEDED FOR AD         |  |  |  |  |  |
|         | 1338032000              | 581510            | 133801 - KT CODE                      |  |  |  |  |  |

#### 2

### **Collection Workflow Information in HB Transaction Details**

Look in the **Summary** section of the Transaction Details window to see how a payment was collected. If the payment collection workflow is MyChart Billing, the associated MyChart account appears along with an icon indicating whether the account was active when the payment was collected. Click the link to open the account in MyChart Administration.

| 1098-MYCHART PAYMENT           Dep Dt: 6/21/2022         Post Dt: 6/21/2022           Credit Card Payment posted from MyChart Web |                      | -3,339.59    |
|----------------------------------------------------------------------------------------------------|----------------------|--------------|
| 44 4 🕨 🕨 View History 🎢                                                                                                    |                      | 😻 Expand All |
| Summary                                                                                                    |                      | *            |
| Visa x1111<br>Jae Park                                                                                                    | Auth Code<br>A491589 |              |
| Posted To                                                                                                    | Collection Workflow  |              |
| Self-Pay                                                                                                    | MyChart Billing      |              |
| Keterence #                                                                                                    | 8865-Jae Park A      |              |
| Account<br>4000008961-VUE,JACKIE                                                                                                  |                      |              |
| Comment                                                                                                    |                      |              |
| Cardholder Name: Jae Park: Expiration Date: 12/2035                                                                               |                      |              |

## **Financial** Assistance

#### **Financial Assistance Tracker Changes**

You can now enter a **Follow Up By** date in Financial Assistance trackers to indicate a date by which you should follow up with a patient. It will notate how many days until follow up is due and, when the section is closed, the date will turn red if it is the current date or past due.

| EHS Financial Assistance |                                  |              | 📋 Delete 🕜 🕇 🖡                            |
|--------------------------|----------------------------------|--------------|-------------------------------------------|
| Basic Info               |                                  |              | Comments                                  |
| Status                   | Effective Dates (Start - End)    | Follow Up By | Summary                                   |
| Pending 🔎                | i 🛕 i                            | 6/22/2022    |                                           |
| Decision Made On         | Application Received On 5/7/2022 |              | Details<br>⊕ 🍄 🖕 😋 🛛 🕄 🛃 🕇 🔂 😓 🤞 🛼 More ▾ |
| Decision Details         | Responsible User MCGREGOR, DYLAN |              |                                           |

#### View Case History for a Financial Assistance Case

View and filter all past updates for a Financial Assistance case. In a Financial Assistance case, click the new **Case History** toolbar button to access the activity.

| istory fo                                                                                                    | or Einancial                                                                             | Assistance Case 101806                                                                                                    |                                                                                                    |                              |             |
|----------------------------------------------------------------------------------------------------|------------------------------------------------------------------------------------------|----------------------------------------------------------------------------------------------------|----------------------------------------------------------------------------------------------------|------------------------------|-------------|
| Befresh                                                                                                    |                                                                                          | Assistance case 101000                                                                                                    |                                                                                                    |                              |             |
| ▼ Filters                                                                                                    |                                                                                          |                                                                                                    |                                                                                                    | ) ee                         | Rgset Filte |
| show last:                                                                                                    | 1 Month 3 Mon                                                                            | ths 6 Months All                                                                                                    |                                                                                                    |                              |             |
| Advanced Fil                                                                                                    | iters (Currently a                                                                       | pplied)                                                                                                    |                                                                                                    |                              |             |
| History     History     History | 0                                                                                        |                                                                                                    | 20.012                                                                                                    | Li navled 🕴 Load Remaining 3 | A Colla     |
|                                                                                                    |                                                                                          | ******                                                                                                    | 5. mmax                                                                                                    | 100000                       |             |
| Time                                                                                                    |                                                                                          | Contest                                                                                                    | summary                                                                                                    | opdated by                   |             |
| 100ay                                                                                                    | 5b                                                                                       | Case Note                                                                                                    | Discountion program was used for spokedemou the                                                                                            | Latton Alex                  | 4           |
| Vortendau -                                                                                                    | 6                                                                                        | Case Hote                                                                                                    | oracouning program was used on appendectomy stay                                                                                           | Larson, Alex                 | •           |
| 09:50 AM                                                                                                    | <b>B</b>                                                                                 | Case Note                                                                                                    | Discounting program application was approved, sending case to Billing office to arrange discounts and payments for current patient stay.   | Larson, Alex                 | 8           |
|                                                                                                    | Note text<br>Case status<br>Patients on case                                             | : Discounting program application was approved, sending case<br>: In Progress<br>: Jason Lynch, Janise Lynch, Peyton Lynch                                                       | to billing office to arrange discounts and payments for current patient stay.                                                              |                              |             |
| 09:50 AM                                                                                                    |                                                                                          | Case Note                                                                                                    | Follow-up date removed                                                                                                    | Larson, Alex                 | \$          |
| 09:47 AM                                                                                                    | 12                                                                                       | PRESLER FOUNDATION APPROVAL LETTER                                                                                                    | Approval Letter - Presler Foundation Discounting Program                                                                                   | Larson, Alex                 | *           |
| 09:42 AM                                                                                                    | 8                                                                                        | Presler Foundation Discounting Program                                                                                                    | Approval letter for Presler Foundation Discounting Program sent                                                                            | Dunlap, Braden               | *           |
| 09:41 AM                                                                                                    | 8                                                                                        | Presler Foundation Discounting Program                                                                                                    | Presler Foundation Discounting Program has been approved                                                                                   | Dunlap, Braden               | \$          |
| uly 27                                                                                                    | -                                                                                        | Party Andread                                                                                                    | Research from state office                                                                                                    | Lauran Alas                  |             |
| rous PM                                                                                                    | Note text<br>Tracker program<br>Tracker status<br>Effective dates<br>Patients on tracker | 2 State office has released<br>2 State office has released application and is requiring patient to<br>2 State Medicaid<br>2 Pending<br>2 7/32/2022 4 //23/2023<br>2 Janise Lynch | response and set one.                                                                                                    | President Country            | ĸ           |
| 12:33 PM                                                                                                    | 6                                                                                        | Case Note                                                                                                    | One of the patients on this case has been admitted for appendectomy, family would like an update as soon as possible so they can make a pa | Larson, Alex                 | ×           |
| 12:33 PM                                                                                                    | 6                                                                                        | Case Note                                                                                                    | Follow-up date changed to 7/28/2022.                                                                                                    | Larson, Alex                 | 8           |
| uly 24                                                                                                    |                                                                                          |                                                                                                    |                                                                                                    |                              | _           |
| 06:01 PM                                                                                                    | 9                                                                                        | Presler Foundation Discounting Program                                                                                                    | Application has been sent to approval office                                                                                               | Larson, Alex                 | 8           |
| 05:53 PM                                                                                                    | 9                                                                                        | Presler Foundation Discounting Program                                                                                                    | All documentation has been submitted, sending application to supervisor.                                                                   | Larson, Alex                 | *           |
|                                                                                                    |                                                                                          |                                                                                                    |                                                                                                    |                              |             |

#### Add Case-Level Notes in Financial Assistance

Add case-level comments in the Case Status section of FA cases. Here, you can make notes that are applicable to the whole case, which appear in the history section directly beneath Case Status, in the Case History activity, and alongside of tracker notes in Enterprise Guarantor Summary.

| cuse into                                                                                                    |                                                                                                    |                     | Comments                                                                   |                                                                               |               |
|----------------------------------------------------------------------------------------------------|----------------------------------------------------------------------------------------------------|---------------------|----------------------------------------------------------------------------|-------------------------------------------------------------------------------|---------------|
| Case Status                                                                                                    | Primary Contact ⑦                                                                                                    | Assigned User       | Summary                                                                    |                                                                               |               |
| In Progress                                                                                                    | PRELUDE, FRANCISCO                                                                                                    | ALMOND, ABBIE       |                                                                            |                                                                               |               |
| Case Flags                                                                                                    | Application Provided On                                                                                                    | Follow Up By        | Details                                                                    |                                                                               |               |
| Q                                                                                                    | 7/13/2022                                                                                                    | 7/30/2022           | 🗩 🖄 🖒 💽 🕄 🛊 🛛 Insert Smar                                                  | tText 🔠 🔄 🍁 🛸 🛼 100% 👻                                                        |               |
|                                                                                                    | Application Signed On                                                                                                    | Fiscal Year         |                                                                            |                                                                               |               |
|                                                                                                    | 7/13/2022                                                                                                    |                     |                                                                            |                                                                               |               |
|                                                                                                    |                                                                                                    |                     |                                                                            |                                                                               |               |
| Patients on Case                                                                                                    |                                                                                                    |                     |                                                                            |                                                                               |               |
|                                                                                                    |                                                                                                    |                     |                                                                            |                                                                               | (?            |
| Francisco (primary contac                                                                                                    | t) Virgil Prelude                                                                                                    |                     |                                                                            |                                                                               | 1             |
| FP                                                                                                    | VP 221006 Mala 7/12/1002                                                                                                    |                     |                                                                            |                                                                               |               |
| 221903, Nonbinary, 7/13/198                                                                                                    | 221900, Male, 7/13/1993                                                                                                    |                     |                                                                            |                                                                               |               |
| 221903, Nonbinary, 7/13/198                                                                                                    | 221900, Male, 7/10/1993                                                                                                    |                     |                                                                            |                                                                               |               |
| Add Patient to Case                                                                                                    | 221300, male, // 10/1393                                                                                                    |                     |                                                                            |                                                                               |               |
| Add Patient to Case                                                                                                    | 221900, mare, // 13/1993                                                                                                    |                     |                                                                            |                                                                               |               |
| Add Patient to Case                                                                                                    | 221900, Male, // 15/1993                                                                                                    |                     |                                                                            |                                                                               |               |
| Add Patient to Case                                                                                                    | 3 221 900, mate, // 10/1993                                                                                                    |                     |                                                                            |                                                                               |               |
| Add Patient to Case                                                                                                    | a 221 900, millio, // 10/ 1953                                                                                                  |                     |                                                                            |                                                                               | 4 of 4 Loader |
| Add Patient to Case                                                                                                    | Summary                                                                                                    |                     | Updated By                                                                 | Assigned User                                                                 | 4 of 4 Loader |
| Add Patient to Case Add Patient to Case Date Status 7/13/2022 09:45 AM In Progress                                                                                                    | Summary<br>Application Signed                                                                                                   |                     | Updated By<br>Abbie Almond                                                 | Assigned User<br>Abble Almond                                                 | 4 of 4 Loader |
| Add Patient to Case Add Patient to Case Date Status 7/13/2022 09:45 AM In Progress 7/13/2022 09:39 AM In Progress                                                                         | Summary<br>Application Signed<br>Phone Call                                                                                     |                     | Updated By<br>Abbie Almond<br>Abbie Almond                                 | Assigned User<br>Abble Almond<br>Abble Almond                                 | 4 of 4 Loader |
| Add Patient to Case Add Patient to Case P History Date Status 7/13/2022 09:45 AM In Progress 7/13/2022 09:39 AM In Progress 7/13/2022 09:34 AM In Progress                                | Summary<br>Application Signed<br>Phone Call<br>Primary contact changed to Francisco Prelu                                       | ide [221903] (P/F). | Updated By<br>Abbie Almond<br>Abbie Almond<br>Abbie Almond                 | Assigned User<br>Abble Almond<br>Abble Almond<br>Abble Almond                 | 4 of 4 Loader |
| Add Patient to Case Add Patient to Case P History Date Status 7/13/2022 09:45 AM In Progress 7/13/2022 09:39 AM In Progress 7/13/2022 09:34 AM In Progress 7/13/2022 09:33 AM In Progress | Summary<br>Application Signed<br>Phone Call<br>Primary contact changed to Francisco Prelu<br>Created financial assistance case. | ide [221903] (P/F). | Updated By<br>Abble Almond<br>Abble Almond<br>Abble Almond<br>Abble Almond | Assigned User<br>Abble Almond<br>Abble Almond<br>Abble Almond<br>Abble Almond | 4 of 4 Loader |

#### **Update Financial Assistance Tracker Notes**

Tracker comments can now be edited! So long as you are the original writer of the note, you have 24 hours after writing during which you can make corrections or additional notes. When the tracker is open, lines that are enabled have an edit note icon you can click; this launches the editor.

| History            |                   |                                                                  |                              |                                    |        |
|--------------------|-------------------|------------------------------------------------------------------|------------------------------|------------------------------------|--------|
| Date<br>7/7/2022 0 | Status<br>Pending | Summary<br>Missing income info. Follow up with patient in a week | Updated By<br>Levsky, Amelia | Responsible User<br>Levsky, Amelia | ₽, >   |
| 7/7/2022 0         | Pending           | Initiated the process for State Medicaid                         | Levsky, Amelia               | Levsky, Amelia                     | *      |
| Restore            | Closent           | se                                                               |                              | 1 Previous                         | I Next |

### Slice by Admit/Discharge Department Specialty in Hospital Accounts (HB & PB) and HB Denials Data Models

Discharge Department Specialty is a new filter that allows you to filter and slice in the Hospital Accounts (HB & PB) and HB denials data models. When organizations have many sites and naming conventions, it can be difficult to identify the specialty of the discharge department for a hospital account. This filter makes it easy to see which specialties are discharging patients. Admit Department Specialty is also now available in the Hospital Accounts (HB & PB) data model.

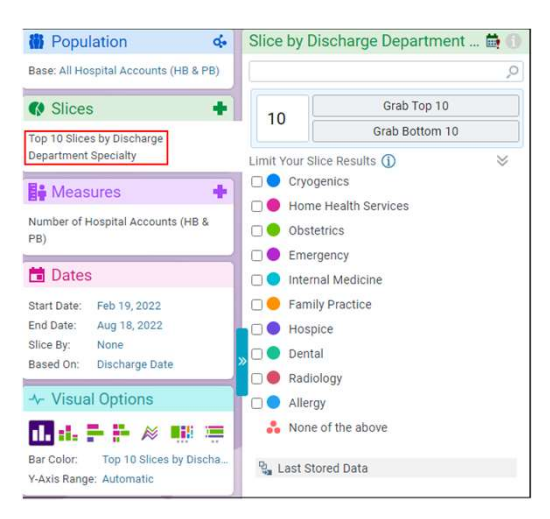

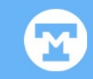

# Reporting

#### Filter Transactions by Billing Category in SlicerDicer

Billing Category is now available as a filter for HB and PB transactions data models. This filter allows you to filter and slice transactions by their billing procedure categories, helping you to identify which categories are used the most and which could use extra attention.

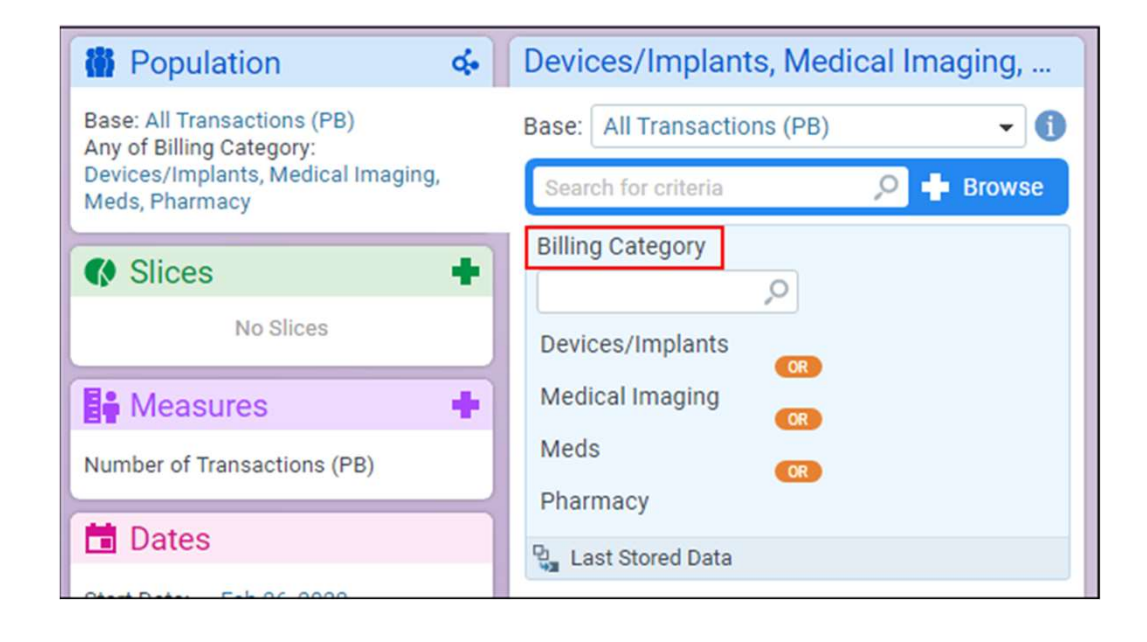

# Slice HB Transactions Using New Revenue Code and Name Filter

In HB transactions data models, a new filter allows you to display revenue codes in the code – name format. Having the name of the revenue code in the SlicerDicer session saves you time by eliminating the need to look up revenue codes.

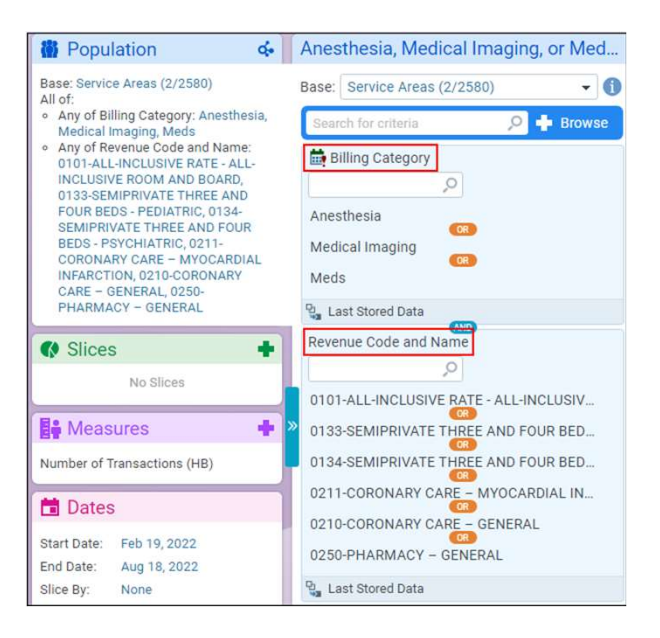

#### Denial Payer and Denial Financial Class Filters Now Available for Denials Data Models

When using SlicerDicer to report on denials, you can now slice the data by denial payer and the payer's financial class. This provides valuable data in situations when the invoice payer does not match the payer who made a denial.

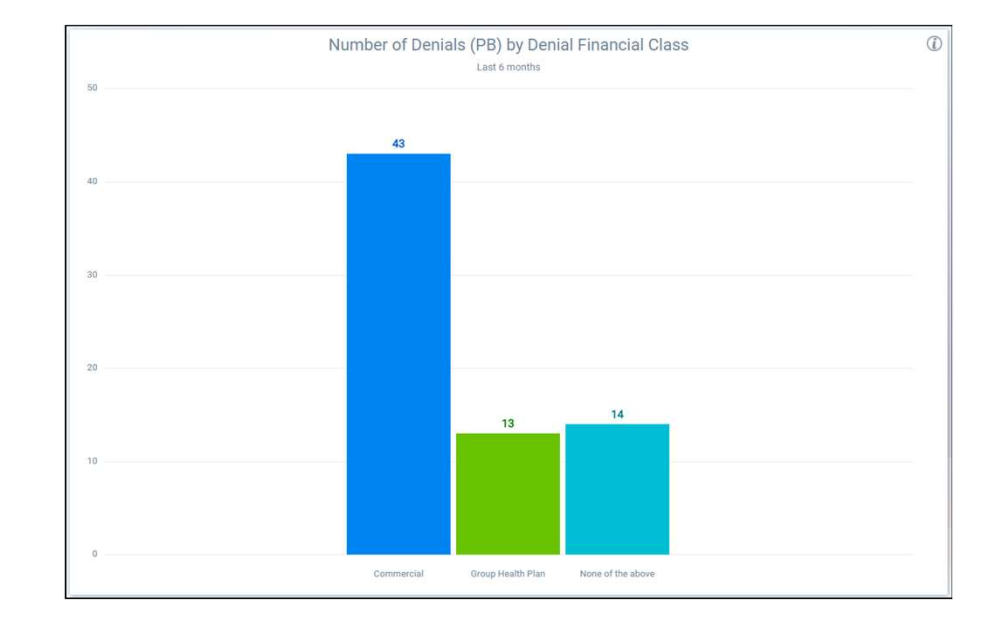